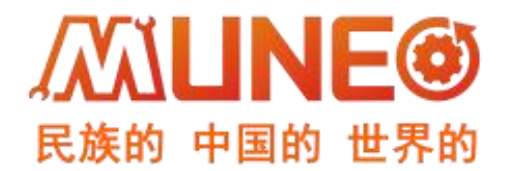

#### 东莞市木鸟自动化有限公司

# MUNEO 通讯篇 <sub>使用手册</sub>

Ń

| 制作 | 审 核 | 批准 | 文件受控章 |
|----|-----|----|-------|
|    |     |    |       |
|    |     |    |       |
|    |     |    |       |
|    |     |    |       |
|    |     |    |       |

前言

#### 手册内容

本手册内容主要描述了 MUNEO PLC 及 HMI 产品的通讯设置及使用方式。针对购买本产品的客户提供参考。

#### 使用说明

- 用户在使用产品前, 应较为全面地阅读掌握本产品的信息内容
- 手册中内容示例仅供用户参考、理解,如有疑问请联系木鸟相关技术人员
- 若用户将本产品与其他产品结合使用时,请确保符合相关技术规范

#### 联系方式

如果您对本产品使用有疑问,请与代理商、销售人员沟通,或通过电话与我们联系。

- 扫描下方二维码关注木鸟官方公众号获取更多产品资讯
- 官 网:http://www.muneo.cn
- 邮 箱:suppor@muneo.cn
- 电 话: 400-637-3288 拨1(技术热线)、400-637-3288 拨2(销售热线)
   地 址: 广东省东莞市大岭山镇杨屋东埔新村路 110 号

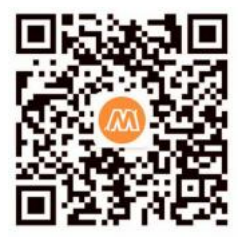

## 版本历史

| 版本   | 修订日期       | 修订说明            | 页码   |
|------|------------|-----------------|------|
| V1.0 | 2022.08.15 | 初始版本            | 1-10 |
| V1.1 | 2022.09.20 | 增加 DB9-RS485 通讯 | 11   |

# 使用手册指南

本手册内容结构大致如下 :

| 章节 | 项目                  | 内容描述                            |
|----|---------------------|---------------------------------|
| 1  | 电脑与 PLC 通讯          | 介绍电脑与 PLC 通讯接线方法、参数设置           |
| 2  | 电脑与 HMI 通讯          | 介绍电脑与 HMI 通讯接线方法、参数设置           |
| 3  | PLC 与 HMI 通讯(RS485) | 介绍 PLC 与 HMI 通讯(RS485)接线方法、参数设置 |
| 4  | PLC 与 HMI 通讯(RS232) | 介绍 PLC 与 HMI 通讯(RS232)接线方法、参数设置 |
| 5  | PLC 与 HMI 通讯(RS422) | 介绍 PLC 与 HMI 通讯(RS422)接线方法、参数设置 |

欢迎使用 MUNEO 产品,为更好使用 PLC 和 HMI 功能请认真阅读本资料

## 电脑与 PLC 通讯

首先,在木鸟官网下载黄色线缆驱动进行安装

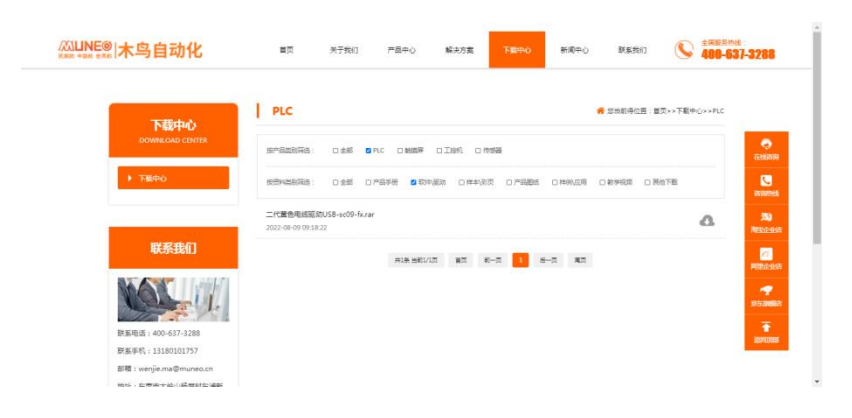

将 PLC 下载线 USB 端连接电脑,圆头 RS422 端连接 PLC

状态。

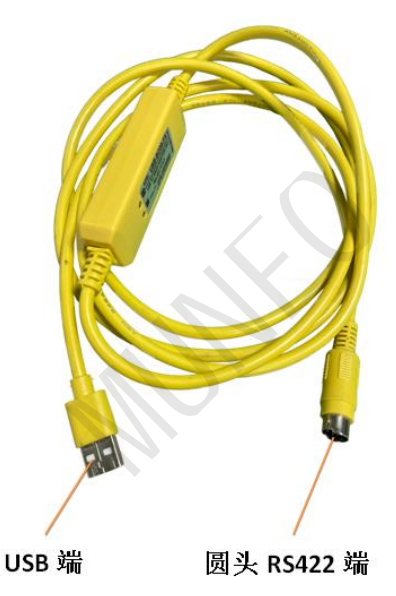

PLC 上电,拨码至 RUN 状态,此时,PLC 上壳表面 POWER 指示灯与 RUN 指示灯为点亮

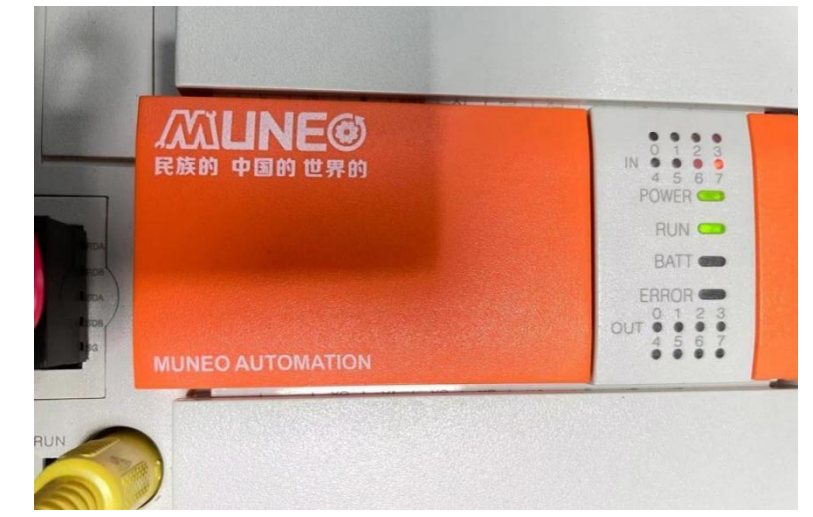

右键计算机------管理------设备管理器------端口(COM 和 LPT)------查看 COM 口

5

欢迎使用 MUNEO 产品,为更好使用 PLC 和 HMI 功能请认真阅读本资料

| (= =) 2 🗊 🛛 🖬 🛤                                                                                                    |                                   |
|----------------------------------------------------------------------------------------------------|-----------------------------------|
| ●     ●     ●     ●     ●     ●     ●     ●     ●     ●     ●     ●     ●     ●     ●     ●     ●     ●     ●     ●     ●     ●     ●     ●     ●     ●     ●     ●     ●     ●     ●     ●     ●     ●     ●     ●     ●     ●     ●     ●     ●     ●     ●     ●     ●     ●     ●     ●     ●     ●     ●     ●     ●     ●     ●     ●     ●     ●     ●     ●     ●     ●     ●     ●     ●     ●     ●     ●     ●     ●     ●     ●     ●     ●     ●     ●     ●     ●     ●     ●     ●     ●     ●     ●     ●     ●     ●     ●     ●     ●     ●     ●     ●     ●     ●     ●     ●     ●     ●     ●     ●     ●     ●     ●     ●     ●     ●     ●     ●     ●     ●     ●     ●     ●     ●     ●     ●     ●     ●     ●     ●     ●     ●     ●     ●     ●     ●     ●     ●     ●     ●     ●     ●     ●     ●     ●< | <mark>操作<br/>设备管理器</mark><br>更多组作 |

打开 GX Works2 软件,新建工程,左侧导航栏内选择连接目标-----双击打开 Connection1,双击左上位置 Serial USB,选择对应电脑端设备管理的 COM 口,点击通 信测试, 弹窗已成功与 FX3U/FX3UCCPU 连接, 点击确定。

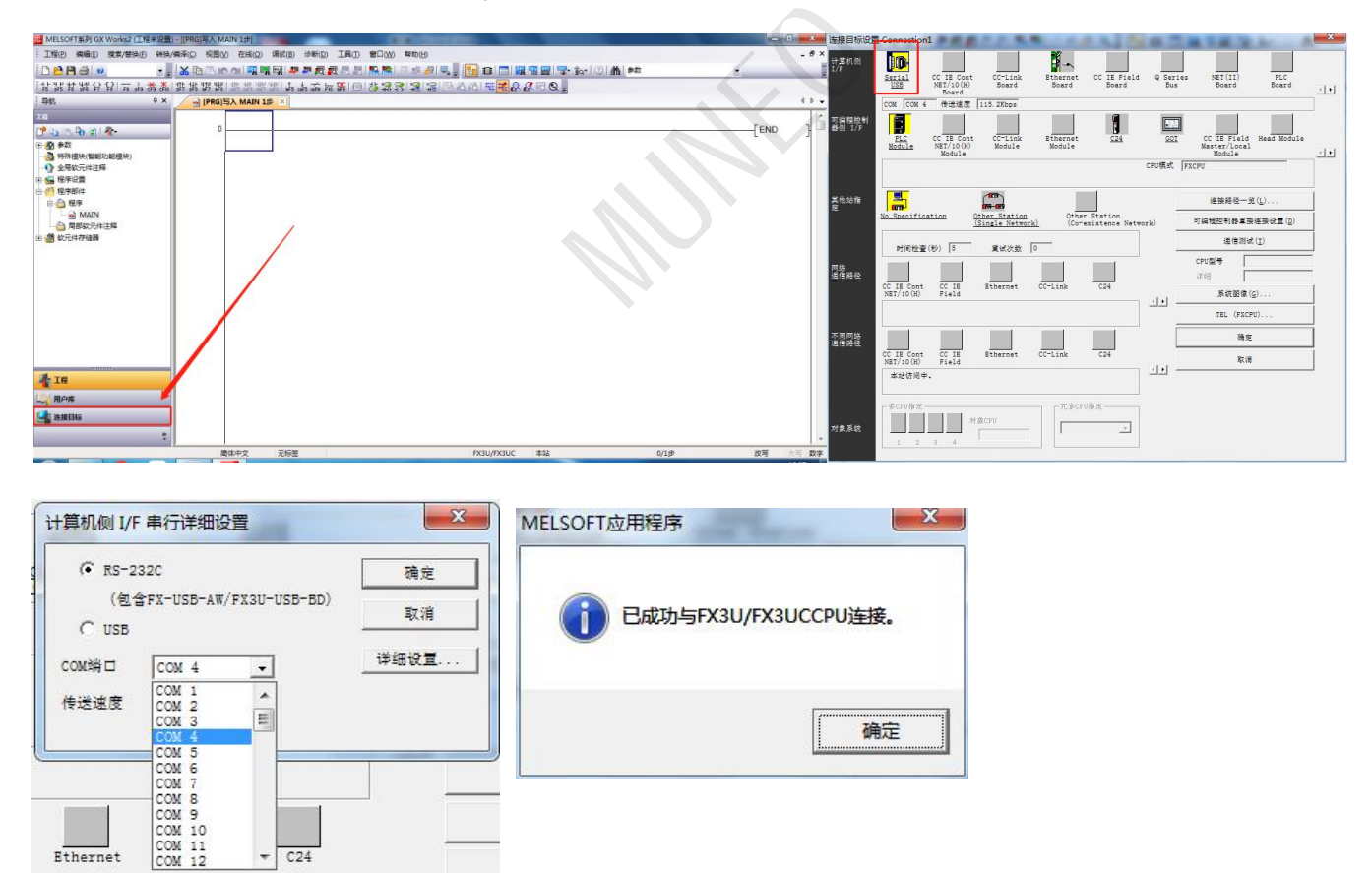

Ethernet

### 电脑与 HMI 通讯

https://www.cermate.com/hmi-pm\_designer-video-010-usb\_driver\_teaching\_tw.html

按照上述教程进行 HMI 下载线驱动安装设置

将 HMI 下载线 USB 端连接电脑, USB-方口端连接 HMI

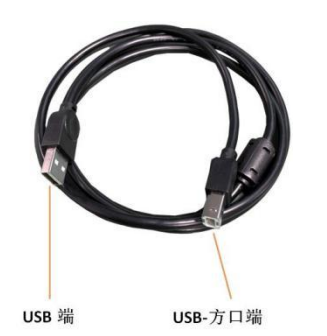

右键计算机------管理------设备管理器-----通行串口总线控制器(查看是否显示下面串口 名称。若显示,表示 HMI-USB 驱动安装正确)

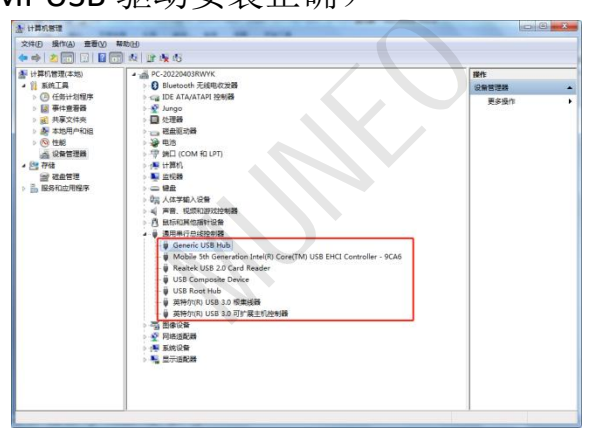

HMI上电,打开木鸟触控 MH22 Designer,新建文档,选择正确尺寸型号等数据,使用 默认的选项,回到木鸟触控主页选择 文件------上载-----选择 USB。USB 可以勾选说明

连接成功。

| □ 应用规 <sup>5</sup> | : c:\users\admin<br>刘数据 | istrator\desktop\四轴龙门梁\111 | . prp |
|--------------------|-------------------------|----------------------------|-------|
| 543.0平             |                         |                            |       |
| ±\$% 收血<br>④ 正常    | ◎ 诵讨 IDCS               |                            |       |
| COM                | ○ 以太网                   | O USB                      |       |
| 状态<br>传送就绪         |                         |                            |       |

# PLC 与 HMI 通讯(RS485 串口)

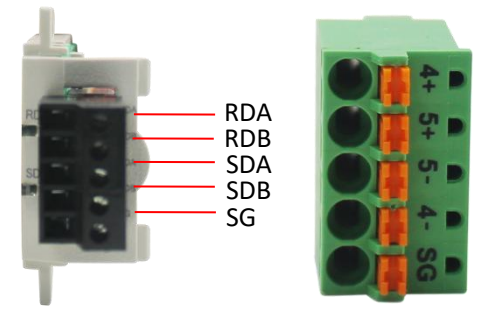

RS485 接线:

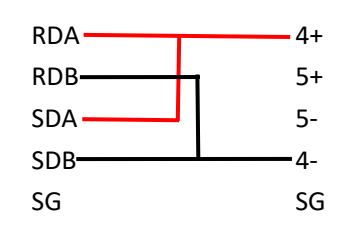

通讯: 按照上图 485 接线完毕后,按照下图分别设置 PLC 参数和 HMI 参数,设置完毕上传对应程序并断电重启。观察触摸屏 IO 是否有显示或者有无弹窗报警,同时 RS485 的 2 个灯都会闪烁则连接成功。

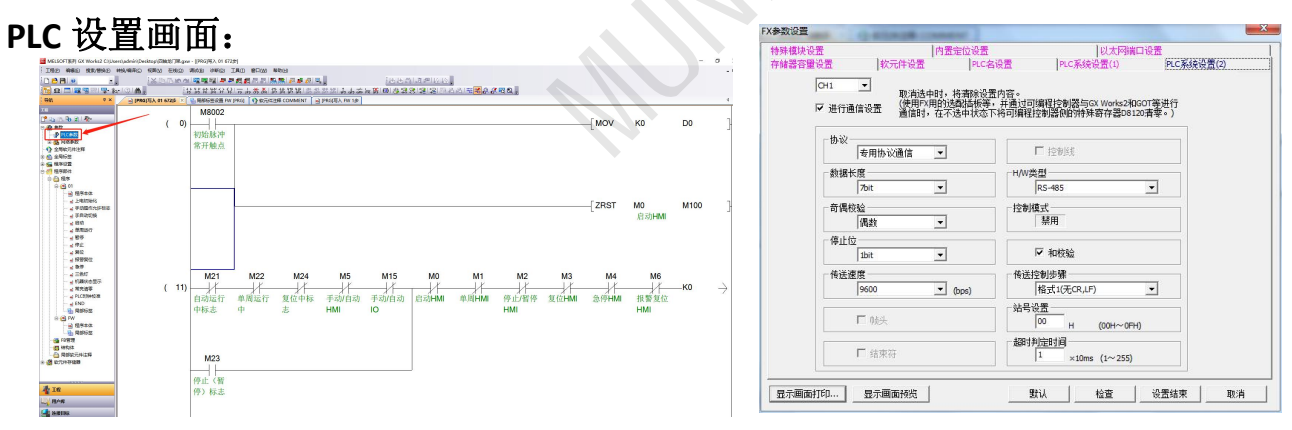

| 8<br>推測地址:255 ● 重试大数:0 ●<br>42時地址:0 ●<br>15時間:0 ● 0 ● (6.1 秒)<br>15時間:0 ● 0 (6.1 後) |
|-------------------------------------------------------------------------------------|
| (項系 (数以位)・                                                                          |
|                                                                                     |

## PLC 与 HMI 通讯(RS232 串口)

母头 PLC 接线:

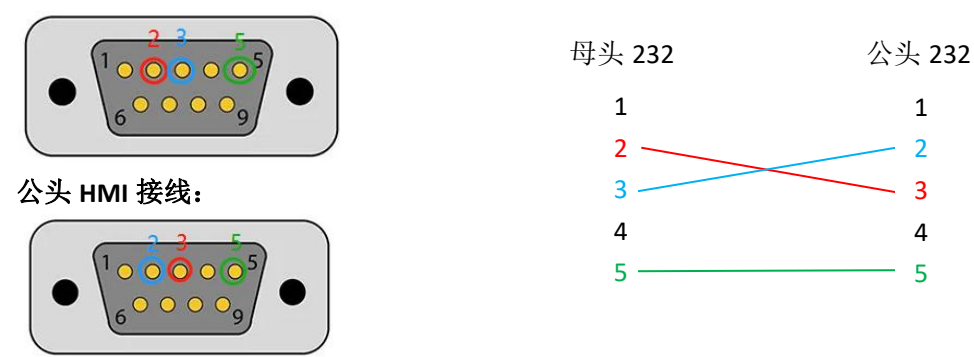

通讯:按照上图 232 接线完毕后,按照下图分别设置 PLC 参数和 HMI 参数,设置完毕 上传对应程序并断电重启。观察触摸屏 IO 是否有显示或者有无弹窗报警,同时 RS232 的 2 个灯都会闪烁则连接成功。

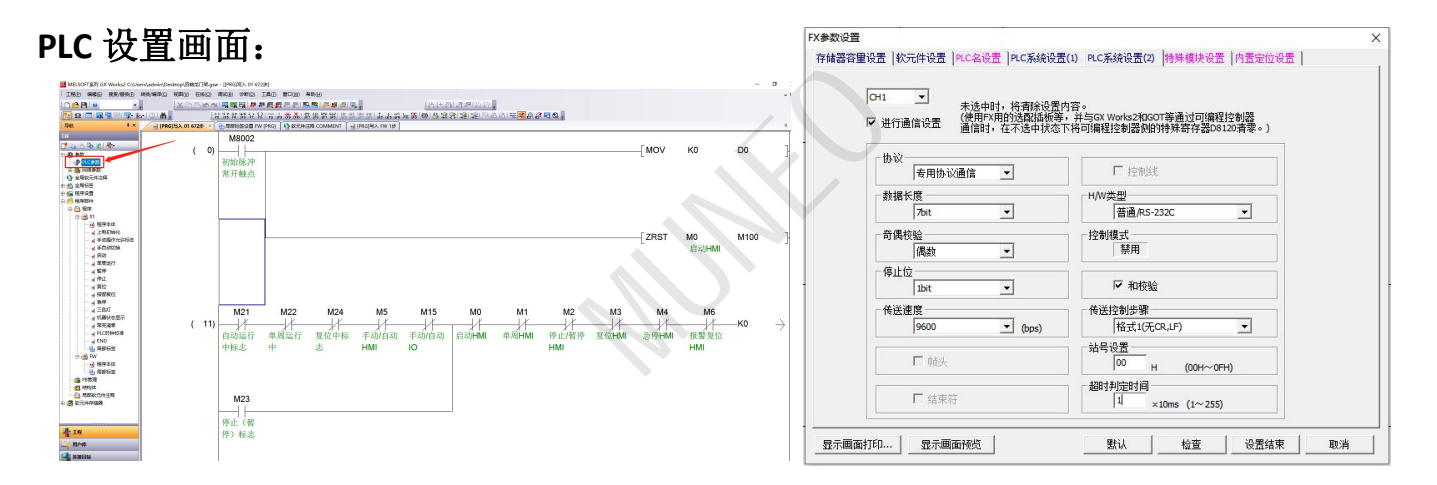

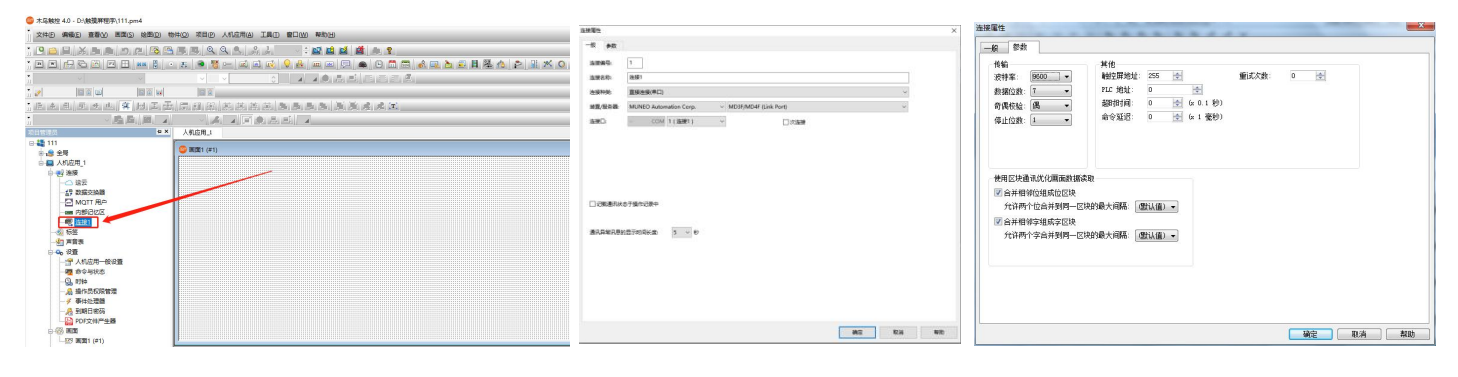

# PLC 与 HMI 通讯(RS422 串口)

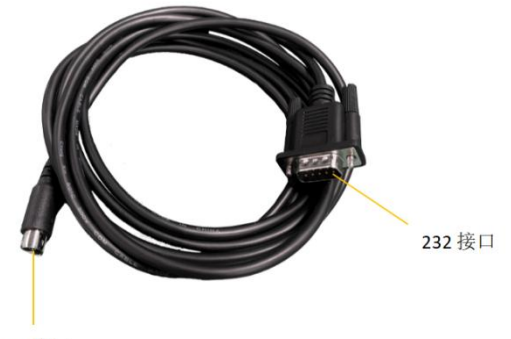

422 接口

通讯:插入 RS422 和触摸屏连接的串口线,按照下图分别设置 PLC 参数和 HMI 参数, 设置完毕上传对应程序并断电重启。观察触摸屏 IO 是否有显示或者有无弹窗报警。

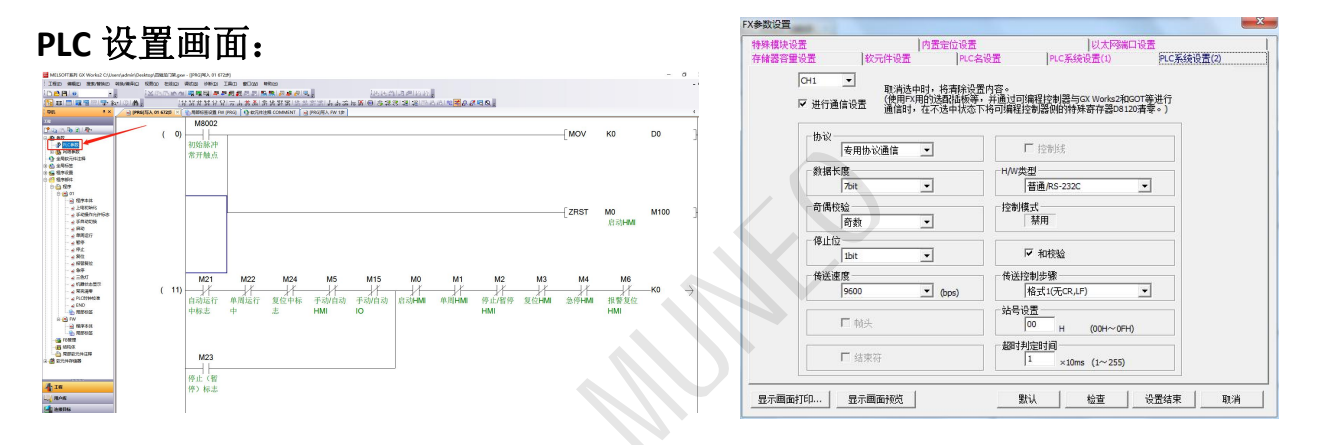

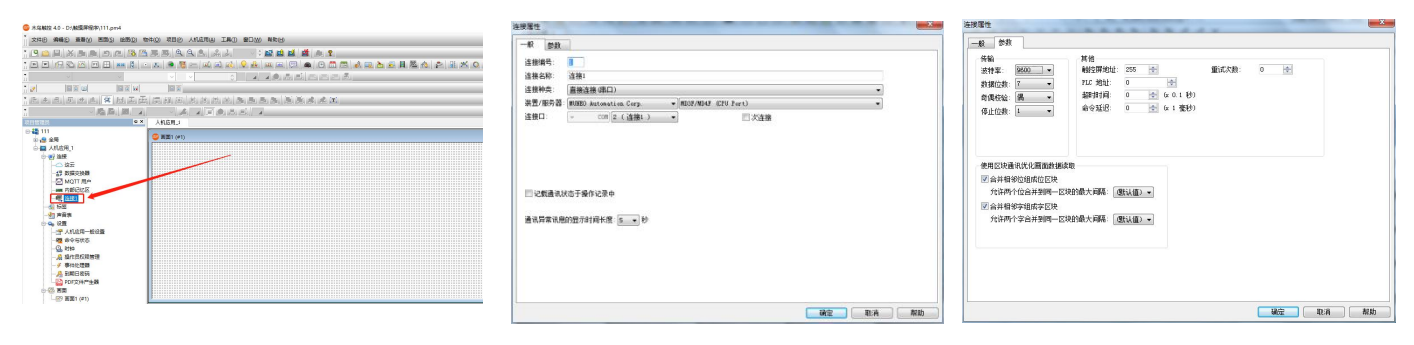

## PLC 485 与 HMI DB9 通讯

#### 接线:

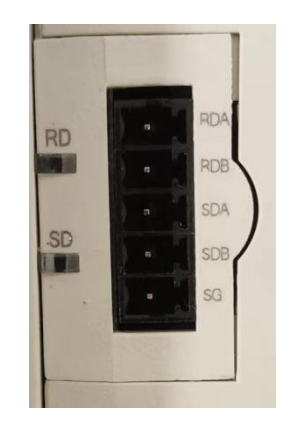

**RS485** 

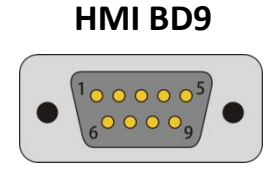

 RS485
 HMI BD9

 RDA
 1

 SDA
 6

 SDB
 5

#### PLC 设置画面:

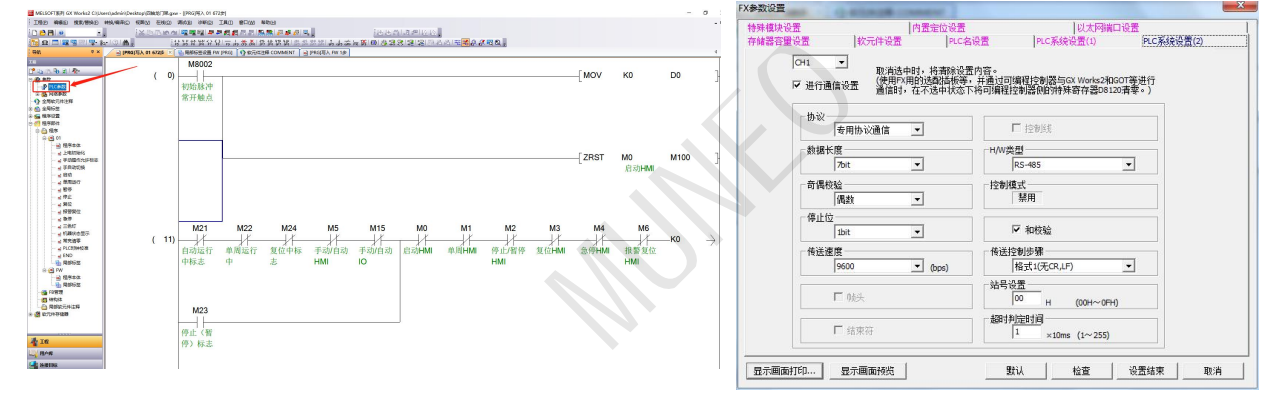

| 连接履性 X                               | 连接屬性 ×                                                                                                    |
|--------------------------------------|----------------------------------------------------------------------------------------------------|
| - 我 多数<br>2010年1月 1                  |                                                                                                    |
|                                      |                                                                                                    |
| □记载通讯状态于编作记录中<br>通讯异有讯号的显示时间长成 3 ¥ 秒 | 使用区块通讯优化画面线据读取<br>② 合并相邻位组成位区块<br>允许两个位会并到同一区块的最大间隔: 《默认值》 ~<br>③ 合并相邻空组成字区块<br>允许两个字合并到同一区块的最大间隔: 《默认值》 ~ |
| <b>独</b> 迎 取消 卷劾                     | 福定 取消 帮助                                                                                                   |

# 4.3 寸触摸屏

# PLC 422 与 HMI 通讯

TX-

SG

#### RS422 连接线接口定义:

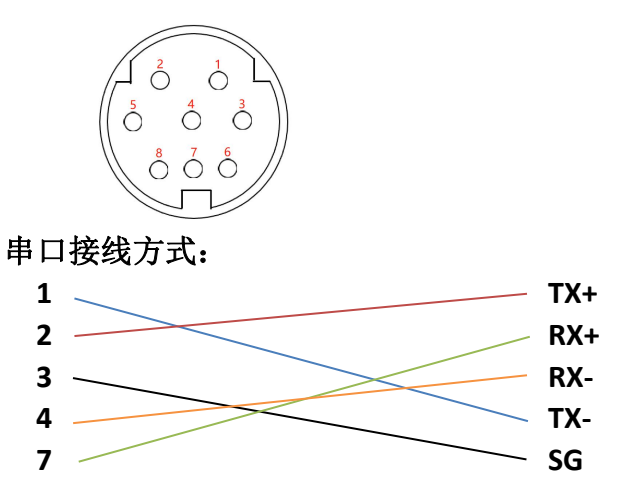

HMI COM2 接口定义

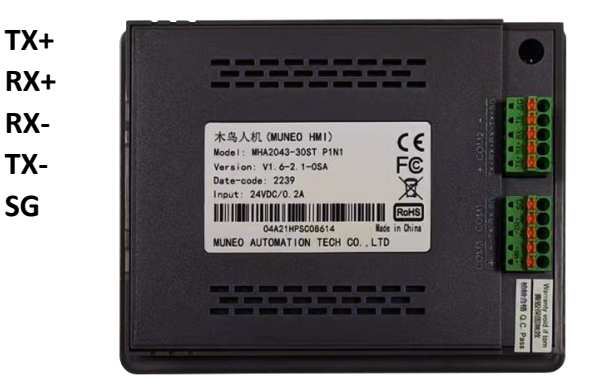

#### PLC 设置画面:

| CH1      |                    |                          | 1                  |              |  |
|----------|--------------------|--------------------------|--------------------|--------------|--|
|          | 取消选中时<br>晋 (使用FX用自 | ,将清除设置内容。<br>3选配插板等,并通过已 | I编程控制器与GX Work     | s2和GOT等进行    |  |
|          | 血 通信时,往            | 小这中状态卜椅可调程               | 控制器则的特殊奇仔者         | \$08120)有举。) |  |
|          | Ŧ                  | ]                        | ┏ 控制线              |              |  |
| 一数据长度一   | 102                | 1 -H/W3                  | <b>陸型</b>          |              |  |
| 757月20日人 | -                  | 1 Longer                 | )<br>m             | <u> </u>     |  |
| 「可時快短」   | Ţ                  | ] 「拉刷」                   | 県式<br>「禁用          |              |  |
| 停止位      |                    | 1                        | E IndexA           |              |  |
|          | *                  | ]                        | 1 和仪验              |              |  |
| 传送速度一    | Ý                  | 1 (bos) 「传送              | 空制步骤               | T            |  |
|          |                    |                          | <u>设置</u>          |              |  |
|          | <b>喷头</b>          |                          | Н (оон-            | ~OFH)        |  |
| E #      | 吉束符                | 一超时                      | 判定时间<br>×10ms (1~; | 255)         |  |

| 股参                 | 数                                     |                 |              |   |          |            |     |     |      |     |
|--------------------|---------------------------------------|-----------------|--------------|---|----------|------------|-----|-----|------|-----|
| 连接编号               | . 1                                   | -               |              |   |          |            |     |     |      |     |
| 连接名称               | . 3                                   | 接1              |              |   |          |            |     |     |      |     |
| 连接种类               | I                                     | 接连接(串口)         |              |   |          |            |     |     | ~    |     |
| 装置/服务              | · · · · · · · · · · · · · · · · · · · | UNEO Autor      | mation Corp. | ~ | MD3F/MD4 | (CPU Port) |     |     | ~    |     |
| 连接口:               |                                       | COM             | 2(连接1)       | ~ |          |            | 次连接 |     |      |     |
|                    |                                       |                 |              |   |          | _          |     |     |      |     |
|                    |                                       |                 |              |   |          |            |     |     |      |     |
|                    |                                       |                 |              |   |          |            |     |     |      |     |
|                    |                                       |                 |              |   |          |            |     |     |      |     |
|                    |                                       |                 |              |   |          |            |     |     |      |     |
|                    |                                       |                 |              |   |          |            |     |     |      |     |
|                    |                                       |                 |              |   |          |            |     |     |      |     |
|                    |                                       |                 |              |   |          |            |     |     |      |     |
|                    |                                       |                 |              |   |          |            |     |     |      |     |
|                    |                                       |                 |              |   |          |            |     |     |      |     |
|                    |                                       |                 |              |   |          |            |     |     |      |     |
|                    |                                       |                 |              |   |          |            |     |     |      |     |
| 一记载通               | 翻状态于                                  | 备作记录中           |              |   |          |            |     |     |      |     |
| ] ( <b>2</b> \$\$) | 翻伏态于                                  | 鲁作记录中           |              |   |          |            |     |     |      |     |
| _ i2\$\$           | <b>翻訳状态于</b>                          | 备作记录中           |              |   |          |            |     |     |      |     |
| ] i2#3#            | 顧訊状态于                                 | 鲁作记录中           |              |   |          |            |     |     |      |     |
|                    | 翻訳状态于<br>知自的思                         | 鲁作记录中           | 5 1 10       |   |          |            |     |     |      |     |
| ]记载通<br>西讯异常       | 翻状态于<br>讯息的显 <sup>;</sup>             | 鲁作记录中<br>时间长度:  | 5 ~ 秒        |   |          |            |     |     |      |     |
|                    | 翻訳状态于<br>讯息的显示                        | 鲁作记录中<br>3时间长度: | 5 ~ 秒        |   |          |            |     |     |      |     |
| ] 记载通<br>新讯异常      | 翻訳状态于<br>讯息的量》                        | 警作记录中<br>时间长度:  | 5 ~ 秒        |   |          |            |     |     |      |     |
| ] 记载通<br>新讯异常      | 翻訳状态于<br>讯息的显示                        | 聲作记录中<br>可问长度:  | 5 × Ø        |   |          |            |     |     |      |     |
| ] 记载通<br>西讯异常      | 翻訳状态于<br>讯息的量》                        | 警作记录中<br>时间长度:  | 5 × 10       |   |          |            |     |     |      |     |
| ] 记载通<br>西讯异常      | 钮U状态于<br>讯息的显示                        | 聲作记录中<br>同时间长度: | 5 ~ 秒        |   |          |            |     |     |      |     |
| ] 记载通<br>動讯异常      | 翻状态于<br>讯息的显示                         | 警作记录中<br>同时间长度: | 5 × 10       |   |          |            |     |     |      |     |
| ] 记载通<br>動讯异常      | 翻訳状态于<br>讯息的显示                        | 皇作记录中<br>时间长度:  | 5 × Ø        |   |          |            |     |     |      |     |
| ] 记载道<br>西讯异常      | 翻訳状态于<br>讯息的量 <del>。</del>            | 量作记录中<br>时间长度:  | 5 ~ 秒        |   |          |            |     |     |      |     |
| ]记载通<br>图讯异常       | 翻状状态于<br>讯息的量词                        | 鲁作记录中<br>时间长度:  | 5 × Ø        |   |          |            |     |     |      |     |
| ] 记载道<br>图讯异常      | 訊状态于<br>汛息的墨                          | 量作记录中<br>句词问长度: | 5 ~ 秒        |   |          |            |     |     |      |     |
| ] 记载38<br>18讯异常    | 翻状态于<br>讯息的量                          | 魯作记录中<br>时间长度:  | 5 × Ø        |   |          |            |     |     |      |     |
| ] 记载通<br>10讯异常     | 翻伏去于<br>讯息的量词                         | 皇作记录中<br>守时间长度: | 5 ~ 炒        |   |          |            |     |     |      |     |
|                    | 翻U状态于<br>汛息的量→                        | 皇作记录中<br>句词尚长度: | 5 × Ø        |   |          |            |     |     |      |     |
| ] 记载道<br>图讯异常      | 翻訳状态于<br>讯息的显示                        | 量作记录中<br>守力同长度: | 5 v 10       |   |          |            |     | 200 | 5754 | 100 |

# PLC RS232 与 HMI 通讯

RS232 连接线接口定义:

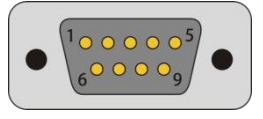

#### 串口接线方式:

- 2 \_\_\_\_\_ TX 3 \_\_\_\_\_ RX
- 5 SG

#### PLC 设置画面:

| CH1 ▼ 未选中时,将清除设置F<br>を 进行通信设置 通信时,在不法中状态 | 的容。<br>,并与GX Works2和GOT等通过可编程控制器<br>(将可编程控制器M的特殊寄存器D8120者案。) |  |
|------------------------------------------|--------------------------------------------------------------|--|
|                                          |                                                              |  |
| 专用协议通信                                   | □ 控制线                                                        |  |
| _ 数据长度                                   | H/W类型                                                        |  |
| 8bit 💽                                   | 普通/RS-232C ▼                                                 |  |
| 奇偶校验                                     | 控制模式                                                         |  |
| 奇数 🗨                                     | 禁用                                                           |  |
| 停止位                                      |                                                              |  |
| 1bit 💌                                   | ▶ 和枝验                                                        |  |
|                                          | 传送控制步骤                                                       |  |
| 19200 <u>•</u> (bps)                     | 格式1(无CR,LF) _                                                |  |
| □ 帧头                                     | 站号设置<br>00 H (00H~0FH)                                       |  |
| □ 结束符                                    | 超时判定时间<br>1 ×10ms (1~255)                                    |  |

#### HMI COM1 接口定义

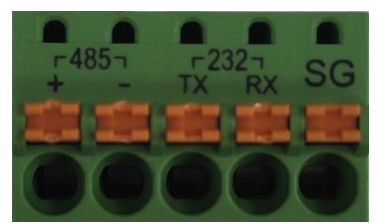

| 连接履性     | X                                                | 连接属性          |         |             |               |       |  |
|----------|--------------------------------------------------|---------------|---------|-------------|---------------|-------|--|
| 一般参数     |                                                  |               |         |             |               |       |  |
| 连接编号:    |                                                  | 一般参数          |         |             |               |       |  |
| 连接名称:    | 连接1                                              | 传输            |         | 其他          |               |       |  |
| 连接种类:    | 直接连接(甲口) ~                                       | anten da.     | 19200 ~ | 他放 网 地北     | 255           | 重计/2# |  |
| 装置/服务器:  | MUNEO Automation Corp. V MD3F/MD4F (Link Port) V | 波行率:          | 15200   | ARITHHADAL. |               |       |  |
| 连接□:     | ✓ COM 1(编程1) ✓ □次连接                              | 数据位数:         | 8 ~     | PLC 地址:     | 0             |       |  |
|          |                                                  | <b>去</b> 伊达逊。 |         | 超时时间:       | 0 ÷ (x 0.1 秒) |       |  |
|          |                                                  |               | ~       | AA750       |               |       |  |
|          |                                                  | 停止位数:         | 1 ~     | 而令处此之:      | □ (X 1 笔积)    |       |  |
|          |                                                  |               |         |             |               |       |  |
| □ 记载通讯状: | 志于操作记录中                                          |               |         |             |               |       |  |
|          |                                                  |               |         |             |               |       |  |
| 通讯异常讯息的  | 显示时间长度: 5 ~ 秒                                    |               |         |             |               |       |  |
|          |                                                  |               |         |             |               |       |  |
|          |                                                  |               |         |             |               |       |  |
|          |                                                  |               |         |             |               |       |  |
|          |                                                  |               |         |             |               |       |  |
|          |                                                  |               |         |             |               |       |  |
| -        |                                                  |               |         |             |               |       |  |
|          | <b>确</b> 定 取消 帮助                                 |               |         |             |               |       |  |

# PLC 485 与 HMI 通讯

RS232 连接线接口定义:

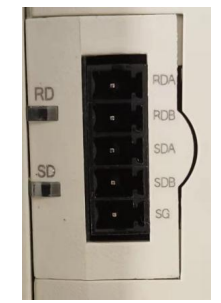

串口接线方式:

RS485 HMI COM3

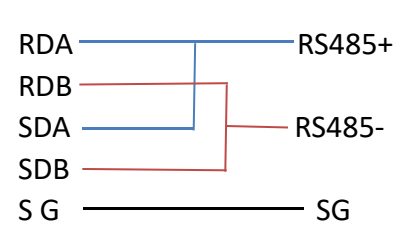

#### PLC 设置画面:

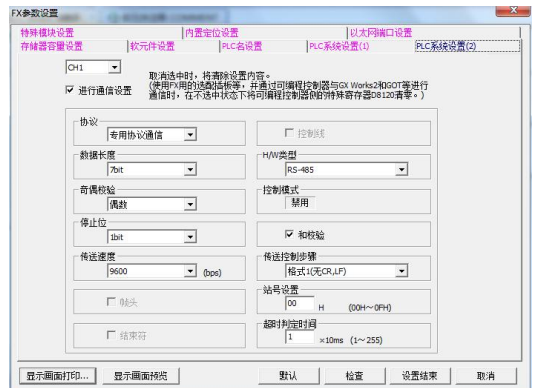

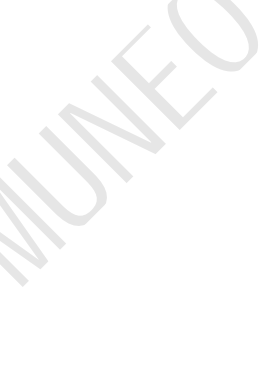

#### 触摸屏设置画面:

| 连接属性              |                                                | × 连 | 接属性                                                                              | and the second second se |                                       | ×       |
|-------------------|------------------------------------------------|-----|----------------------------------------------------------------------------------|----------------------------------------------------------------------------------------------------|---------------------------------------|---------|
| 一般参数              |                                                |     |                                                                                  |                                                                                                    | -                                     |         |
| 连接编号:             | 1                                              |     |                                                                                  | 其他                                                                                                    |                                       |         |
| 连接名称:             | 连接1                                            |     | 波特率: 9600 🔻                                                                      | 触控屏地址: 255 🔶                                                                                                    | 重试次数: 0                               | ÷       |
| 连接种类:             | 直接连接(串口)                                       | ~   | 数据位数: 7 ▼                                                                        | PLC 地址: 0 🔄                                                                                                    |                                       |         |
| 装置/服务器:           | MUNEO Automation Corp. V MD3F/MD4F (Link Port) | ~   | 奇偶校验: 偶 🔻                                                                        | 超时时间: 0 🔶 (x 0.1 秒)                                                                                                    |                                       |         |
| 连接口:              | ✓ COM (3(连接1)) ✓ □次连接                          |     | 停止位数: 1 🔻                                                                        | 命令延迟: 0 🔶 (x 1 臺秒)                                                                                                    |                                       |         |
| 已要通訊供給<br>通訊算案讯号的 | 2799年<br>〒1月11日2月中<br>田戸町町村園: 5 ∨ 秒<br>●       | 取消  | 使用区块通讯优化画面数据读取<br>▼ 合并相邻位组成位区块<br>允许两个位合并到同一区块丘<br>▼ 合并相邻字组成字区块<br>允许两个字合并到同一区块丘 | 的最大间隔: <u>(鉄认值) ▼</u><br>的最大间隔: ( <u>鉄认值) ▼</u>                                                                                                    | · · · · · · · · · · · · · · · · · · · | 定 取消 帮助 |

#### HMI COM1 接口定义

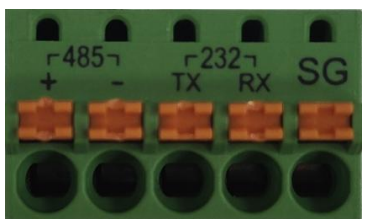